# **Results Capture and Certification Request System (RCCRS)**

## Frequently Asked Questions to Assist External System Users

#### FAQs relating to:

- 1) Logging on Issues
- 2) Unable to enter a result for a learner
- 3) Printing Issues
- 4) Submitting Results
- 5) Returned F12 Adding or editing a result

#### 1) Logging on Issues

**Note:** For all issues related to logging on you should first check that the Internet isn't down by trying to log on to other websites.

| Issue – 1.A                     | Reason                                        |
|---------------------------------|-----------------------------------------------|
| Cannot access the log in screen | Incorrect URL or version of Internet Explorer |
| Solution                        |                                               |

- Check the URL: <a href="https://rccrs.fas.ie">https://rccrs.fas.ie</a> (copy this URL into web address bar)
- Ensure version of Internet Explorer is 7.0 or higher. To check, click on the Help menu in Internet Explorer and choose "About Internet Explorer", the version number should be 7.0 or higher.
- If it is a lower version than 7.0, up-date Internet Explorer version.
- If it is another browser type (not internet explorer), download internet explorer and use as the web browser to access RCCRS.

| Issue – 1.B            | Reason                                                                                   |
|------------------------|------------------------------------------------------------------------------------------|
| Cannot log on to RCCRS | Using incorrect login details or<br>The number of attempts allowed has been<br>exceeded. |

#### Solution

- It is an input error with either the username or password that is preventing access to RCCRS class. (Max 3 attempts) See FAQ 1.C also.
- See External user guide page3. Creating a password: A minimum of 8 characters must be use. They must also contain one of each of the following character groups:
  - lowercase characters (a z)
  - uppercase characters (A Z)
  - Numbers (0 -9)
  - Special Character for example \* @ #
- The password cannot contain your account or full name

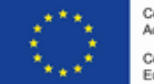

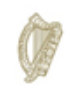

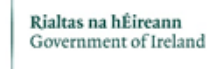

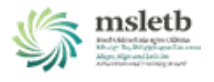

| Issue – 1.C                                                                                                    | Reason                                                                                                   |
|----------------------------------------------------------------------------------------------------|----------------------------------------------------------------------------------------------------|
| When trying to log in message appears –<br>'Your account has been locked. Please<br>contact the administrator' (RCCRS). | For security reasons the RCCRS allows a maximum of 3 incorrect attempts to log-in before locking access. |

#### Solution

- The RCCRS has to be unlocked to allow further attempts.
- Check that the correct username and password is used.
- To unlock the RCCRS, contact your local SOLAS RCCRS Administrator, to request the number of incorrect attempts be re-set to zero for the user account.
- If you are unsure who your RCCRS administrator is contact your local SOLAS Assistant Manager dealing with the programme.

#### 2) Cannot enter a result

| Issue – 2.A Reason                                          |                                   | Reason                                                                                                  |  |  |
|-------------------------------------------------------------|-----------------------------------|----------------------------------------------------------------------------------------------------|--|--|
| Cannot enter result as grade is not available for selection |                                   | The RCCRS learner results history indicates that this learner has already achieved the same or a higher |  |  |
|                                                             |                                   | grade for this assessment previously (possibly from                                                     |  |  |
|                                                             |                                   | a previous course)                                                                                      |  |  |
|                                                             |                                   |                                                                                                    |  |  |
| Solution                                                    |                                   |                                                                                                    |  |  |
| • Email the TSO                                             | D, to ask for a call to be logged | d on your behalf on the IT helpdesk advising that "a                                                    |  |  |
| grade is not a                                              | available for selection".         |                                                                                                    |  |  |
| Include the feedback                                        | ollowing information:             |                                                                                                    |  |  |
| Class Referer                                               | nce number                        |                                                                                                    |  |  |
| Module/Asse                                                 | essment Code                      |                                                                                                    |  |  |
| Learner PPSN                                                | I – DO NOT INCLUDE both the       | e PPSN and learner name in the email as this would                                                      |  |  |
| be a breach o                                               | of Data Protection                |                                                                                                    |  |  |
| SOLAS IT Dep                                                | ot. will have to adjust the learr | ner record to facilitate the recording of the result.                                                   |  |  |

#### 3) Printing Issues

| lss | ue 3.A                                       | Reason                                                                 |
|-----|----------------------------------------------|------------------------------------------------------------------------|
| Aw  | vard title not appearing on F12              | User has exported F12 to Excel format, which doesn't recognise images. |
| So  | lution                                       |                                                                        |
| •   | Use only the printer icon to print the draft | F12 report.                                                            |
| •   | Do not use the menu option File>Print – (see | ee External User Guide, page 15-16 print draft SAS)                    |

• To print the final F12 results, when results have been submitted to TSO, then the next step of the wizard is to print F12 form (see External User Guide, page 24) – click on ' Print F12 Form'

| Issue 3.B                                                         | Reason                                              |
|-------------------------------------------------------------------|-----------------------------------------------------|
| F12 and/or Summary Assessment Sheet prints with formatting errors | <i>File&gt;Print</i> was used to print the document |
| Solution                                                          |                                                     |
|                                                                   |                                                     |

• Use only the printer icon to print the draft F12 report.

- Do not use the menu option *File>Print* (see External User Guide, page 15-16 print draft SAS)
  To print the final F12 results, when results have been submitted to TSO, then the next step of
- the wizard is to print F12 form (see External User Guide, page 24) click on ' Print F12 Form'

| Issue 3.C                                                                                 | Reason                 |
|-------------------------------------------------------------------------------------------|------------------------|
| User clicks on the print icon and receives message: 'Unable to load client print control' | Active X not installed |
| Solution                                                                                  |                        |
| Install ActiveX. See end of FAQ for 'Guide to ir                                          | ostalling ActiveX'     |

**Note:** The RCCRS allows the printing of a 'Draft Course Summary Assessment Sheet', for cross checking purposes. The 'Draft Course Summary Assessment Sheet' should not be issued to TSO, it should be securely destroyed. When results are submitted using the 'Results Submitted' wizard, the final step after submission of results to TSO, is the printing of the F12 which will have an id number.

### 4) Submitting Results

| Issue 3.A                                                                                                    | Reason                                                                                                    |
|----------------------------------------------------------------------------------------------------|----------------------------------------------------------------------------------------------------|
| When trying to submit results, no classes<br>appear. (Note: <i>only the person (user</i><br><i>account) who entered the results can create</i><br><i>the F12</i> ) | <ul> <li>Results have already been included on an F12 or</li> <li>Only the user account that entered the results can submit the results</li> </ul> |
| <b>A I I</b>                                                                                                    |                                                                                                    |

Solution

Results already submitted:

- The Enquiries Screen can be used to check status of results (see External User Guide, page 33)
- If the result has not been submitted or returned for editing follow the steps for 'Edit and Submit an open or returned F12' to locate the F12 you wish to submit (see External User Guide, page 25).

User account:

• Only the person (user account) who entered the results can create and submit the F12.

## 5) Adding Results to a Returned F12

| Issue – 5.A                                                                    | Reason                                                 |
|--------------------------------------------------------------------------------|--------------------------------------------------------|
| Need to add results to or edit a returned F12                                  | TSO has returned the F12 for editing                   |
|                                                                                |                                                        |
| Solution                                                                       |                                                        |
| Steps are summarised below. See ( External Us                                  | ser Guide, Section 4b 'Edit and Submit and Open or     |
| Returned F12' page 25) for more details                                        |                                                        |
| <ul> <li>Enter and save the additional result</li> </ul>                       | ts                                                     |
| <ul> <li>Select 'Edit and Submit an Open or</li> </ul>                         | Returned F12'                                          |
| <ul> <li>Select the returned F12 by clicking</li> </ul>                        | on the F12 ID number                                   |
| <ul> <li>Follow the steps on the External Us<br/>results on the F12</li> </ul> | ser guide page 25-32, include the edited or additional |
| • Submit F12 again.                                                            |                                                        |

**Note:** A Draft Summary Assessment Sheet (SAS) only contains results not previously included on an F12.

| Issue – 4.B                                                                                                    | Reason                                                                                                    |
|----------------------------------------------------------------------------------------------------|----------------------------------------------------------------------------------------------------|
| Results not appearing on the Draft Summary<br>Assessment Sheet (Draft SAS)                                      | Results have already been included on an F12.<br>Note: Draft SAS only shows results entered but not<br>previously added to an F12 |
| Solution                                                                                                    |                                                                                                    |
| • The Enquiries Screen can be used to check                                                                     | status of results (see External User Guide, page 33)                                                                              |
| • To find the F12 containing the results follo returned F12. See External User Guide, See page 25, for details. | w the steps for editing and submitting an open or<br>ction 4b ' <u>Edit and Submit an Open or Returned F12</u> '                  |

# Guide to Installing ActiveX

**Problem:** User clicks on print icon on a RCCRS report and gets the error below

|                                                                |                                   |                                               |                                                                     |                      |                 | 100                | 18  |
|----------------------------------------------------------------|-----------------------------------|-----------------------------------------------|---------------------------------------------------------------------|----------------------|-----------------|--------------------|-----|
| AL Maps                                                        | President age 11                  | Les 112 a Minister of P                       |                                                                     | ( (a) (ap ( ) ac) (0 | 1 strate        | 10                 | al. |
| n St. In the second land real                                  | -                                 | · (þ. 😄 - 🛹                                   | •• • • • • • •                                                      |                      |                 | <b>a</b> +         | *   |
| * 🖽 -                                                          | - 63- 18.                         |                                               | NYA NYA                                                             |                      |                 | De YouTube O       | 0   |
| Carcellan Sile 🖬 - Jackson Hans + 🕂 aller                      | ***                               | * 20 result that *                            |                                                                     | <b>N</b> • 0         | 3. M. T. Par    | - haray - huis - 😰 |     |
| 24 4 0 at a 34 1300%                                           | 190                               | I front & hears                               | Select a format                                                     | (M) Count            | UD. LUR         |                    |     |
| Training Standards System Con-<br>Con-                         | rae Rettia 40012<br>rae Code (171 | Course Tile<br>Course Stat<br>Draft Class Sum | t mettoare Assisted 1<br>t Date 14/05/0012-06/8<br>Imary Assessment | Sheet                |                 | A.                 | 1   |
| Programme/Course Start Date (as approp                         | iato)                             | 14494/2012                                    | Programme/Co                                                        | urne Finleh Date     | an appropriate) | 16/01/2013         | -   |
| Note: All Learners registered on the losurus must              | be listed on this lo              | Contraction of the local division of          | - 10 M M                                                            | er did mot motet the | etendenti ete.  |                    |     |
|                                                                |                                   |                                               |                                                                     |                      |                 |                    |     |
|                                                                |                                   |                                               | <u>«</u>                                                            |                      |                 |                    |     |
| apport/weaver app 78, gamed 1.28 aft assessment/factors, patro | **********                        |                                               | *                                                                   |                      | Internet        | 100%               |     |

### Reason

This may occur the first time a user tries to run a report in RCCRS

### **Solution**

This problem relates to the computer's Internet Browser settings. The solution will be one of the 3 scenarios (A, B or C) outlined below depending on the security levels currently set on the Internet Browser.

### **Solution A**

On most PCS after the user clicks the print icon for the first time in RCCRS they should be prompted to install a print control active x (see "Do you want to Install this software screen?" shot below).

The user should simply click the Install button. Once this install is complete the report will run fine

| Do you want to install this soft | ware?      |               |
|----------------------------------|------------|---------------|
| Name: Microsoft SQL              | Server     |               |
| Publisher: Microsoft C           | orporation |               |
| More options                     | Install    | Don't Install |
| <u> </u>                         |            |               |

## **Solution B**

However for some users depending on their browser settings they may not get this prompt. If that is the case it is likely they will see a message as shown below appear on the screen

| This web | osite wants t | o install the follo | wing add-on: 'Microsoft SQL Server' fr | om 'Microsoft Corporation'. If you trust the website and t | he add-on and want to install it, click here. | ÷1                |
|----------|---------------|---------------------|----------------------------------------|------------------------------------------------------------|-----------------------------------------------|-------------------|
| 14 4     | 1             | of 3 P              | 100%                                   | Find   Next Select a format                                | Expert 🗃 🥶                                    |                   |
| raining  | Standard      | is System           |                                        |                                                            |                                               | F12 ID 9          |
| 10000000 |               | 004017010-0000401   | F12 Cc                                 | ourse Summary Assessment Sheet and                         | d Results Approval Form                       | 114 (147) (147)   |
|          |               |                     |                                        |                                                            |                                               |                   |
| Pro      | gramme        | Type                | Course Code                            | Course/Programme Title                                     | 1                                             | Training Provider |

The user should simply click the message highlighted (i.e. "This website wants to run ....") and the Install Prompt as mentioned in point A above will appear.

## **Solution C**

If neither the install screen nor the message listed in A and B above appears then it is likely that the user's browser security settings do not allow prompting for ActiveX control. If this is the case you will need to follow the steps below

- 1. Open Internet Explorer.
- 2. Click the Tools menu, and then click Internet Options.
- 3. On the Security tab, Select the trusted sites zone

| Iternet Options                                                                                                    |
|----------------------------------------------------------------------------------------------------|
| General Security Privacy Content Connections Programs Advanced                                                                              |
| Select a zone to view or change security settings.                                                                                          |
|                                                                                                    |
| Internet Local intranet Trusted sites Restricted sites                                                                                      |
| Trusted sites                                                                                                    |
| This zone contains websites that you<br>trust not to damage your computer or<br>your files.<br>You have websites in this zone.              |
| Security level for this zone                                                                                                    |
| <b>Custom</b><br>Custom settings.<br>- To change the settings, dick Custom level.<br>- To use the recommended settings, dick Default level. |
| Enable Protected Mode (requires restarting Internet Explorer)                                                                               |
| Reset all zones to default level                                                                                                    |
| Some <u>settings</u> are managed by your system administrator.                                                                              |
| OK Cancel Apply                                                                                                    |

4. Click Sites to add trusted sited

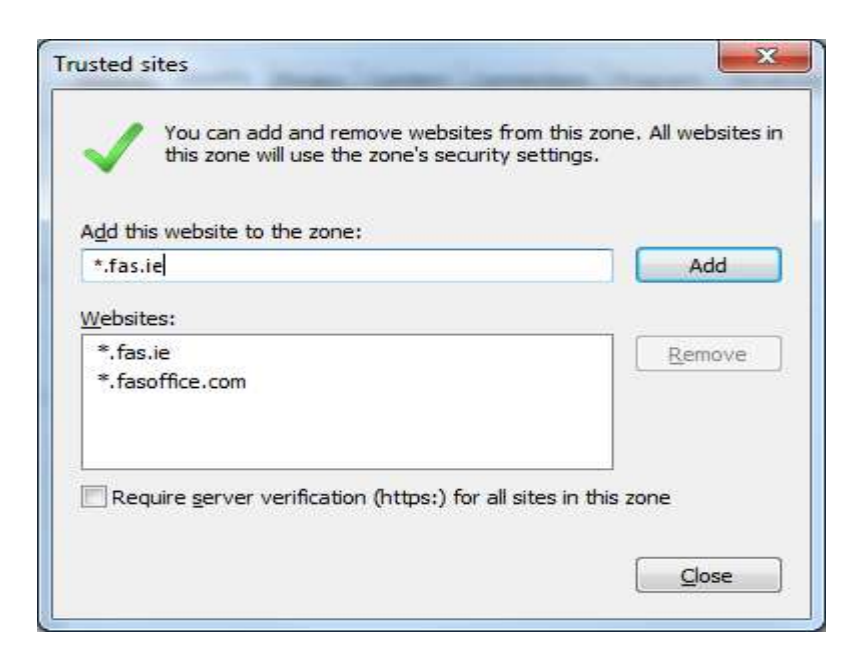

External users should enter \*.fas.ie in "add this website to the zone" and then click Add

5. Click close and return to screen below

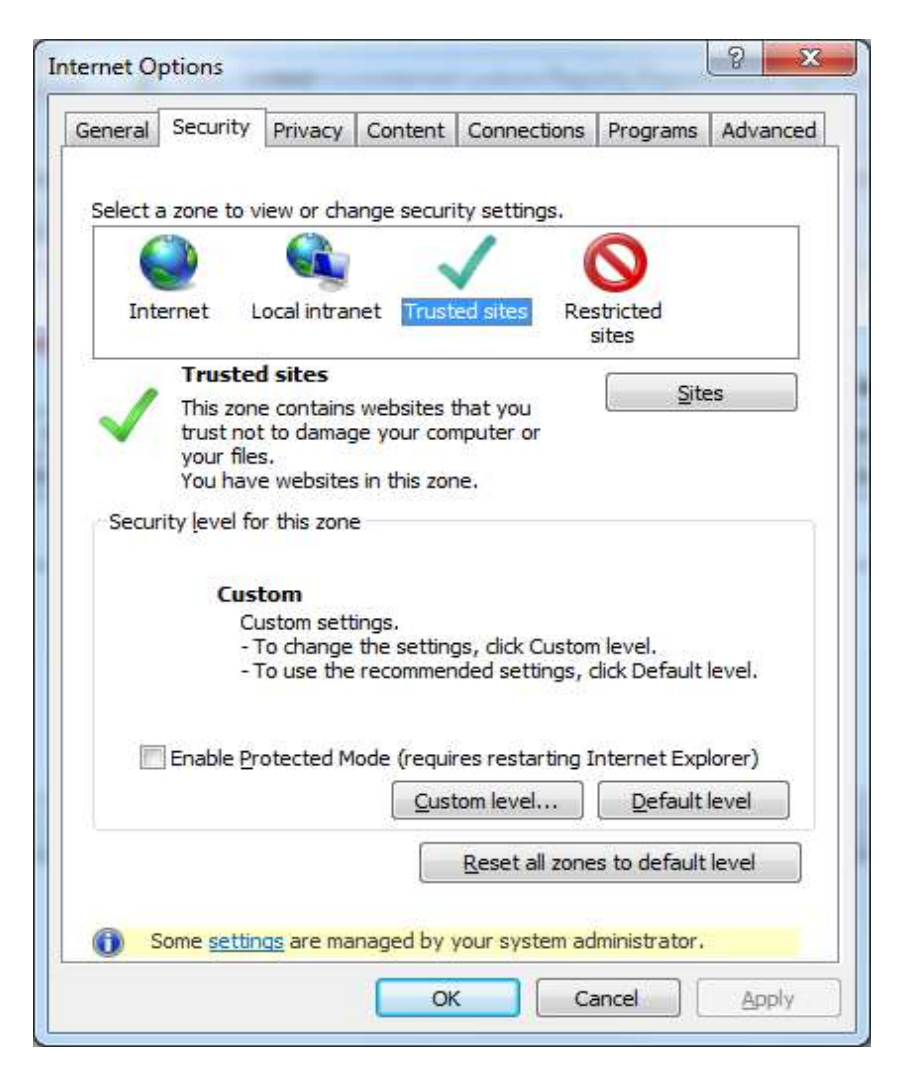

- 6. Click the Custom level button.
- 7. Scroll down the Security Settings list until you see ActiveX controls and plug-ins.

| ettings    |                                                                                                    |      |
|------------|----------------------------------------------------------------------------------------------------|------|
| Activ      | eX controls and plug-ins                                                                                                    |      |
| 🧃 A        | llow previously unused ActiveX controls to run without pro                                                                                                    | n    |
| 0          | ) Disable                                                                                                    | _    |
|            | Enable                                                                                                    |      |
| a a        | llow Scriptlets                                                                                                    |      |
| 0          | ) Disable                                                                                                    |      |
|            | Enable                                                                                                    |      |
|            | ) Prompt                                                                                                    |      |
| A A        | Successful and the second second s |      |
|            | ) Disable                                                                                                    |      |
| B          | inary and script behaviors                                                                                                    |      |
|            | Administrator approved                                                                                                    |      |
| e          | ) Disable                                                                                                    |      |
|            | Enable                                                                                                    |      |
|            | licolar video and animation on a webpage that does not us                                                                                                    | ·- * |
| <          | iii iii iii iii iii iii iii iii iii ii                                                                                                    | 8    |
| Takes eff  | ect after you restart Internet Explorer                                                                                                    |      |
|            | m settings                                                                                                    |      |
| eser custo |                                                                                                    |      |
| eset to:   | Medium-low (default)                                                                                                    | e )  |
|            |                                                                                                    |      |
|            |                                                                                                    |      |

- 8. For Automatic prompting for ActiveX controls, click Enable.
- 9. Scroll down to Download signed ActiveX controls and click Enable or Prompt.
- 10. Scroll down to Run ActiveX controls and plug-ins and click Enable or Prompt.
- 11. Scroll down to Script ActiveX controls marked safe for scripting and click Enable or Prompt.
- 12. Click OK, and then click OK again

If you now close your Internet Browser and go back into RCCRS and attempt to print the report again you should now get the "Do you want to Install this software screen?" prompt described earlier in part A of this document.